# Televisor LCD de 32" GUÍA DE INSTALACIÓN RÁPIDA

 $\mathbf{DYNE}_{\mathbf{M}} \bullet \bullet \bullet$ 

DX-32L100A11

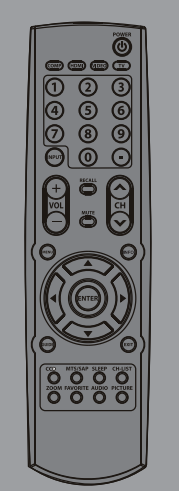

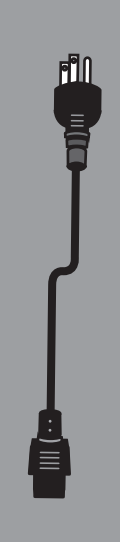

Control remoto y 2 pilas AAA

Cable de alimentación de CA

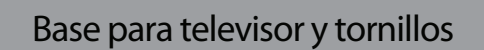

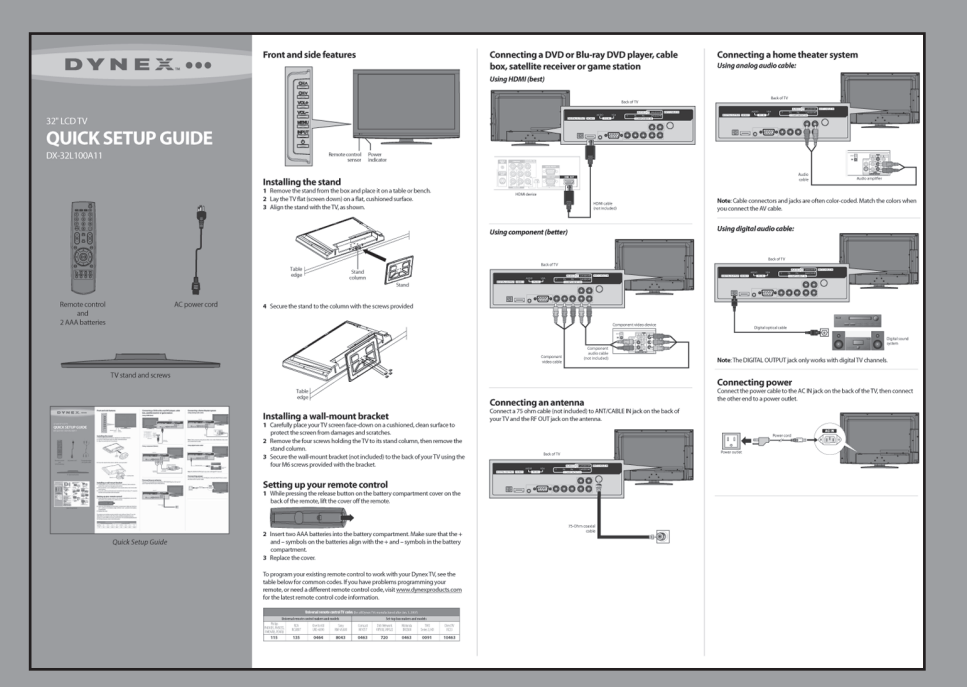

Guía de instalación rápida

### Descripción del panel frontal y lateral

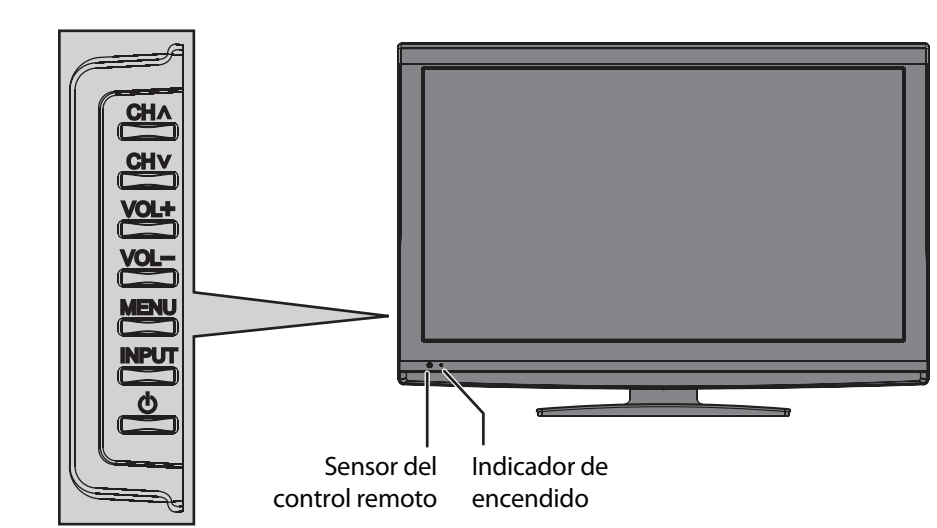

### Instalación de la base

- 1 Remueva la base de la caja y colóquela sobre una mesa o mesa de trabajo.
- **2** Coloque el televisor (con la pantalla hacia abajo) sobre una superficie nivelada y acolchonada.
- 3 Alinee la base con el televisor, según se muestra.

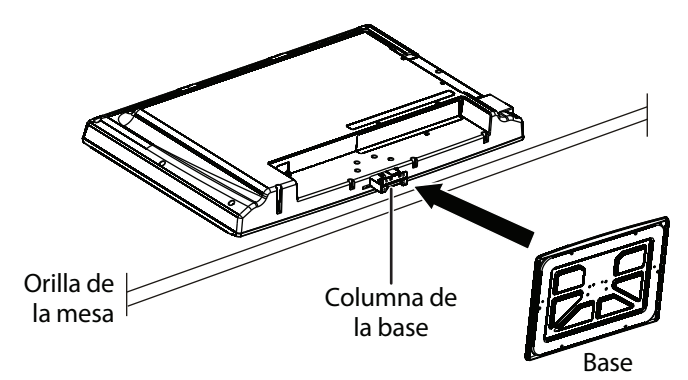

4 Fije la base a la columna con los tornillos suministrados.

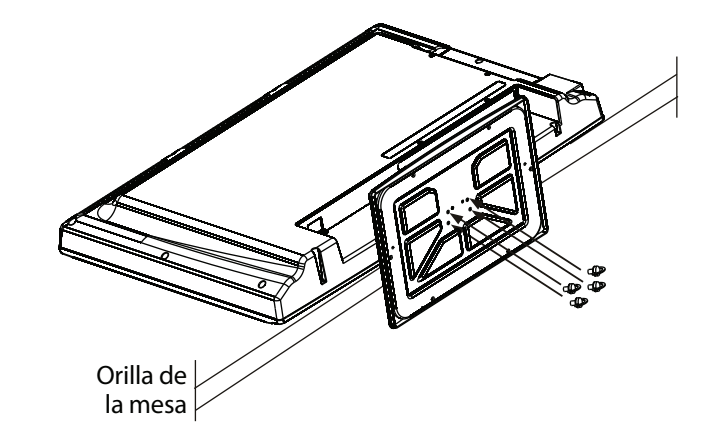

### Instalación de un soporte para montaje en pared

- 1 Coloque cuidadosamente el televisor con la pantalla hacia abajo, sobre una superficie acolchonada y limpia para protegerlo de daños y rayones.
- 2 Remueva los cuatro tornillos que sostienen la columna de la base al televisor y remueva la columna de la base.
- **3** Fije el soporte de montaje en pared (no se incluye) a la parte posterior de su televisor usando cuatro tornillos M6 suministrados con el soporte.

#### Preparación del control remoto

1 Presione el botón de liberación de la cubierta del compartimiento de las pilas en la parte posterior del control remoto para retirarla.

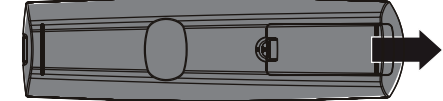

- 2 Inserte dos pilas AAA en el compartimiento de pilas. Compruebe que los símbolos + y en las pilas correspondan con los símbolos + y en el compartimiento de las pilas.
- **3** Vuelva a colocar la cubierta.

Para programar su control remoto para que funcione con su televisor Dynex, refiérase a la tabla a continuación para encontrar códigos comunes. Si encuentra problemas al programar su control remoto o necesita otro código de control remoto, visite <u>www.dynexproducts.com</u> para obtener los últimos códigos para control remoto.

| Códigos de TV para controles remotos universales (para todos los televisores Dynex fabricados después del 1 de enero de 2007) |               |                         |                                           |                  |                                |                    |                      |                  |
|----------------------------------------------------------------------------------------------------|---------------|-------------------------|-------------------------------------------|------------------|--------------------------------|--------------------|----------------------|------------------|
| Marcas y modelos de controles remotos universales                                                                             |               |                         | Marcas y modelos de cajas decodificadoras |                  |                                |                    |                      |                  |
| Philips<br>PHDVD5, PH5DSS,<br>PMDVR8, PDVR8                                                                                   | RCA<br>RCU807 | One for All<br>URC-6690 | Sony<br>RM-VL600                          | Comcast<br>M1057 | Dish Network<br>VIP508, VIP622 | Motorola<br>DRC800 | TIVO<br>Series 3, HD | DirectTV<br>RC23 |
| 115                                                                                                    | 135           | 0464                    | 8043                                      | 0463             | 720                            | 0463               | 0091                 | 10463            |

### Conexión de un reproductor de DVD o Blu-ray, de una caja decodificadora para TV por cable, de un receptor de satélite o de una consola de videojuegos

Usando un puerto HDMI (óptimo)

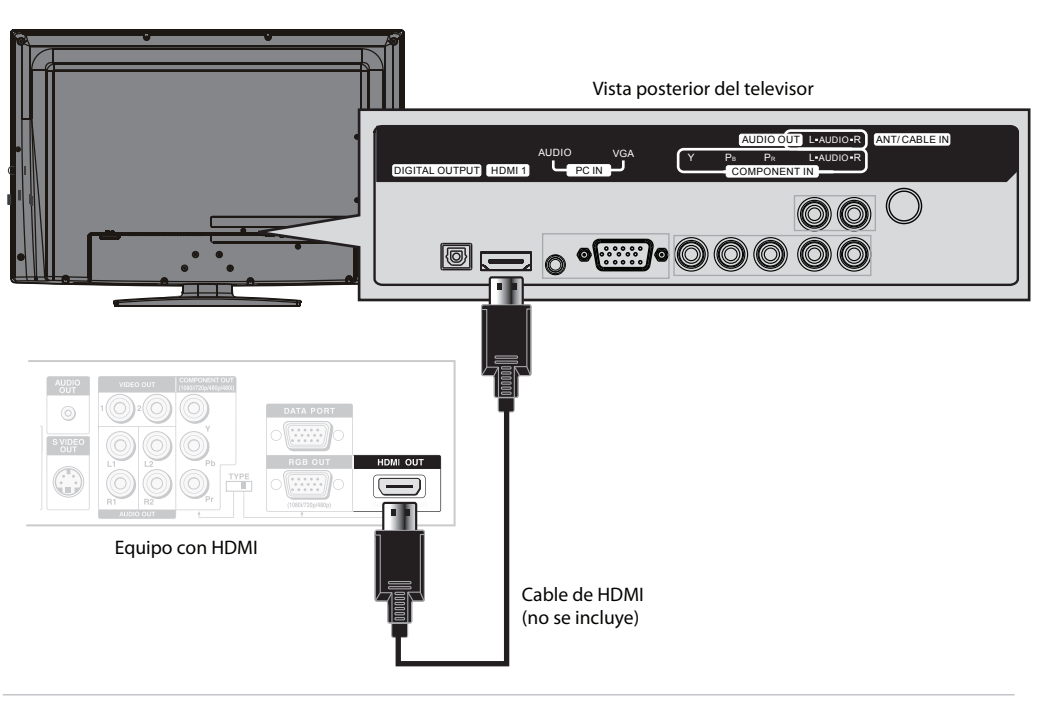

#### Usando el video de componentes (mejor)

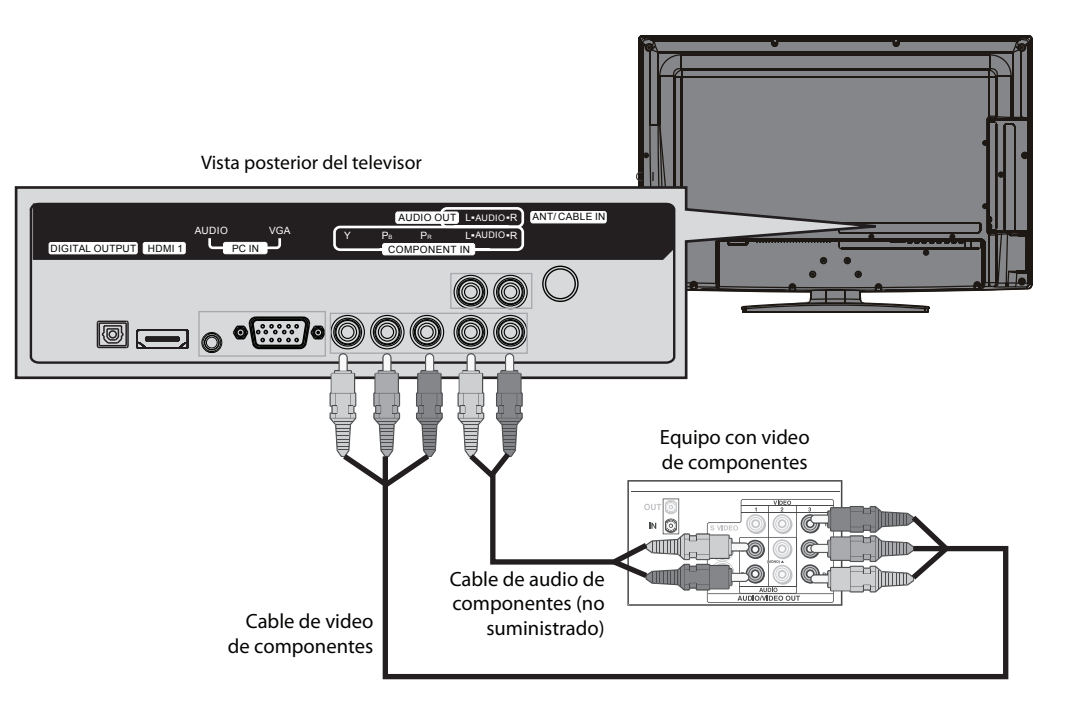

#### Conexión de una antena

Conecte un cable de 75 ohmios (no se incluye) en la toma de entrada de la antena o TV por cable (ANT/CABLE IN) en la parte posterior de su televisor y la toma de salida de RF (RF OUT) en la antena.

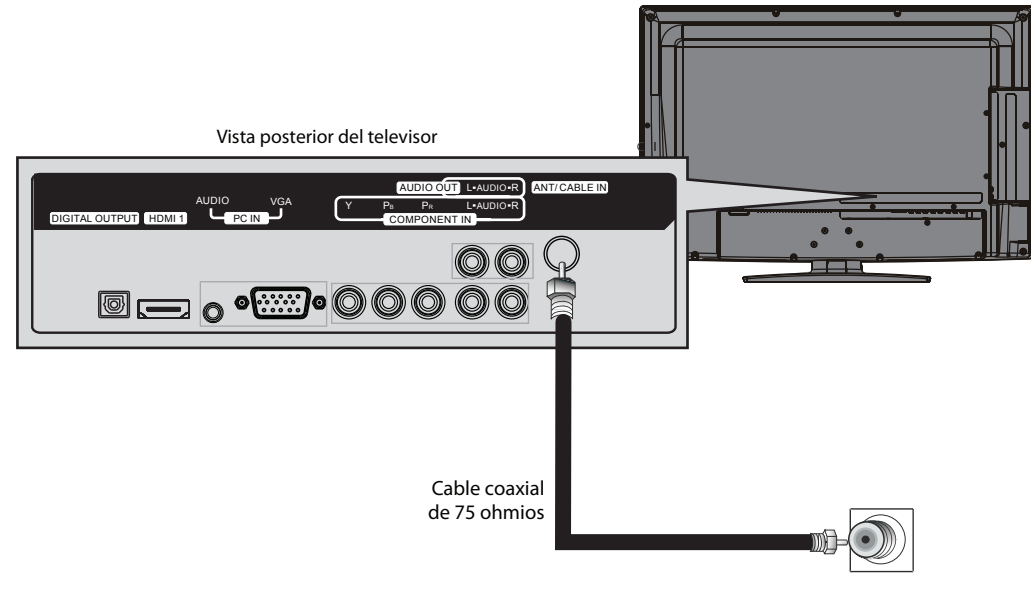

### Conexión de un sistema de cine en casa

Uso de un cable de audio analógico:

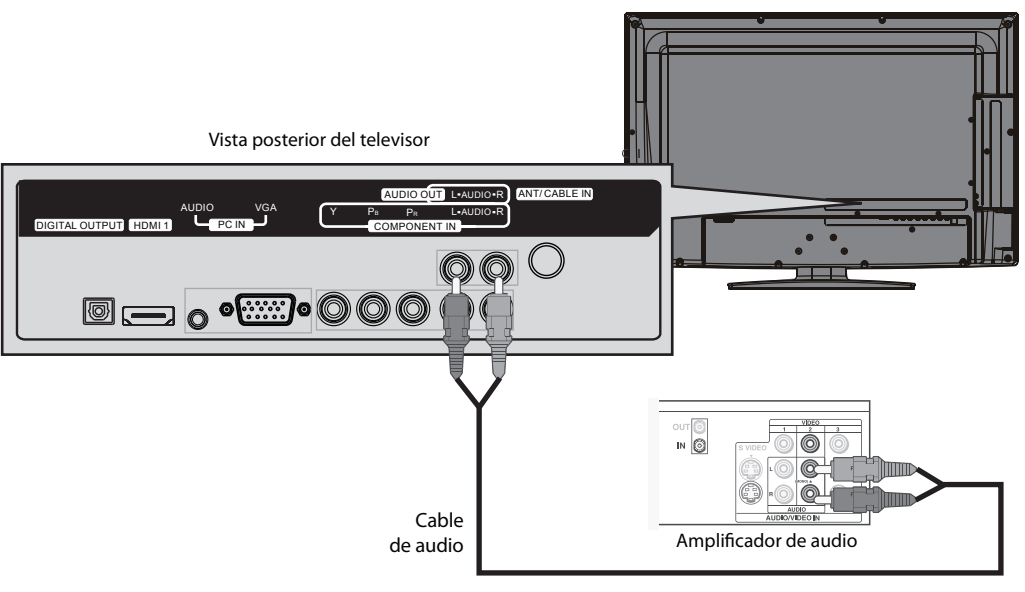

**Nota**: los conectores del cable y las tomas normalmente tienen los mismos colores. Haga coincidir los colores cuando conecte el cable de AV.

#### Uso de un cable de audio digital

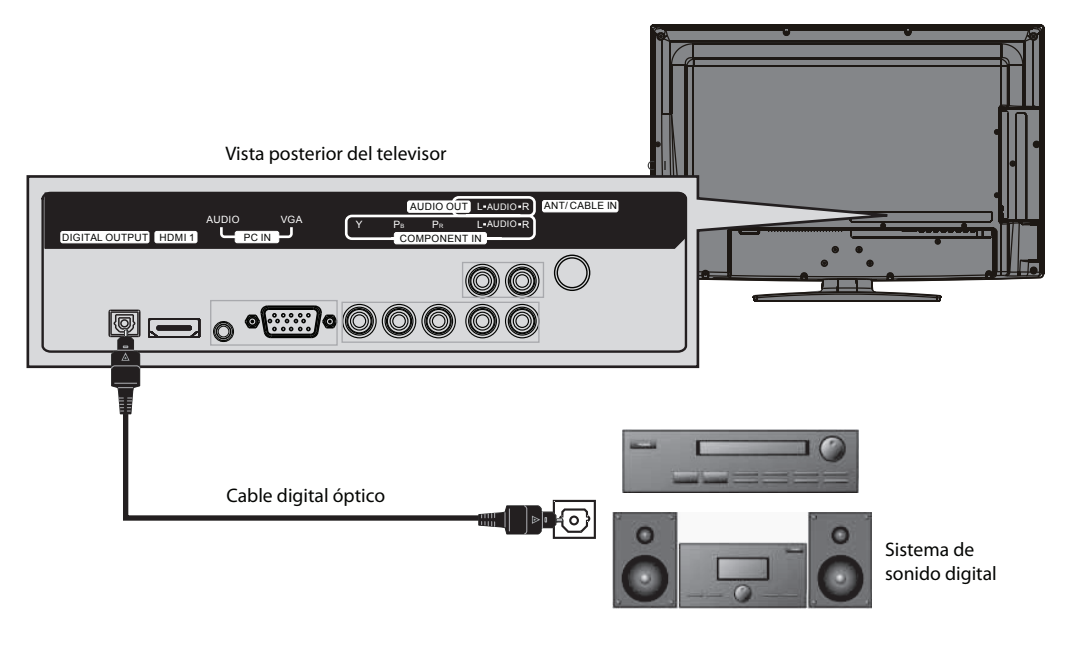

**Nota**: la toma de salida digital (DIGITAL OUTPUT) funciona únicamente con canales de TV digital.

#### Conexión de la alimentación

Enchufe el cable de alimentación en la toma de entrada de CA (AC IN) en la parte posterior de su televisor y enchufe el otro extremo en un tomacorriente.

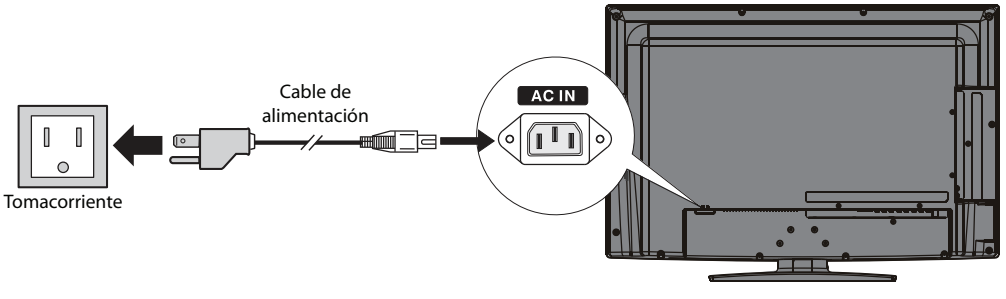

۲

 $\odot$ 

### Encendido de su televisor por primera vez

1 Enchufe y encienda su televisor. Se abre el asistente de instalación.

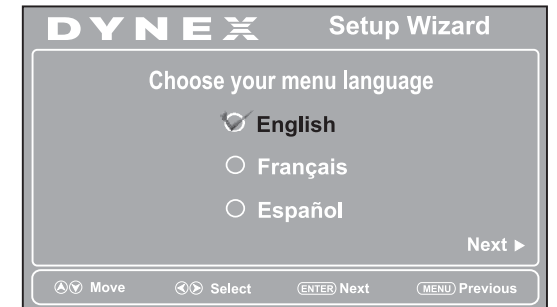

2 Presione  $\blacktriangle$  o  $\triangledown$  para resaltar el idioma que guste y presione ENTER (Entrar). Se abre la pantalla Time (Hora).

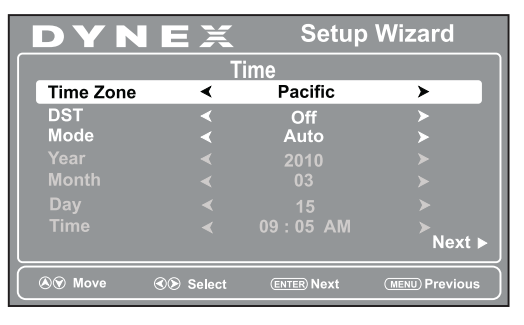

- **3** Presione  $\blacktriangle$  o  $\triangledown$  para resaltar una opción y presione  $\blacktriangleleft$  o  $\triangleright$  para cambiar el parámetro. Las opciones incluyen:
- Time Zone (Zona horaria): seleccione su zona horaria.
- DST: si su área de recepción usa la hora de verano
- Mode (Modo): seleccione Manual para ajustar la fecha y la hora manualmente o Auto para ajustarlas automáticamente.
- Si se selecciona Manual presione ▲ o ▼ para resaltar una opción, luego presione  $\triangleleft$  o  $\triangleright$  para cambiar el parámetro.
- 4 Cuando termine, presione **ENTER** (Entrar) para ir a la pantalla siguiente. La pantalla Choose your Picture Mode (Elija su Modo de imagen) se abre.

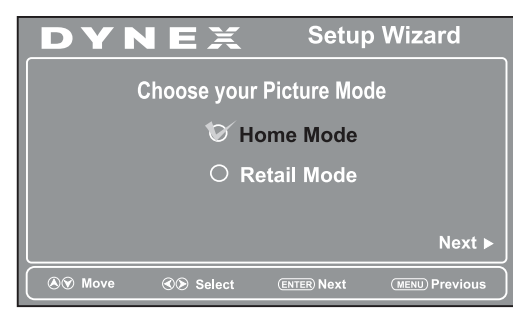

**5** Presione ▲ o ▼ para resaltar **Home Mode** [Modo de casa] (recomendado) o Retail Mode [Modo comercial]. Si seleccionó Home Mode (Modo de casa), se abrirá la pantalla Choose your TV source (Elija su fuente de TV).

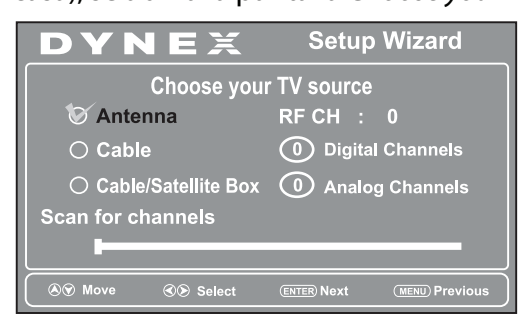

- 6 Presione ▲ o ▼ para resaltar Antenna (Antena), Cable (TV por cable), o Cable/Satellite Box (Caja decodificadora de TV por cable o satélite), luego presione . Si seleccionó **Antenna** (Antena) o **Cable** (TV por cable), su televisor busca automáticamente los canales disponibles. Si seleccionó Cable/Satellite Box (Caja decodificadora de TV por cable o satélite), se le pedirá que seleccione la fuente de entrada correcta para su set top box (caja decodificadora). La búsqueda de canales puede tomar más de 30 minutos
- 7 Presione **EXIT** (Salir) para cerrar el menú, luego seleccione la fuente de entrada en el menú INPUT SOURCE (Fuente de entrada).

#### Selección de la fuente de entrada de video

1 Presione **INPUT** (Entrada), presione ▲ o ▼ para resaltar una fuente, luego presione ENTER (Entrar). Se puede también presionar cualquier botón de fuente de video directamente.

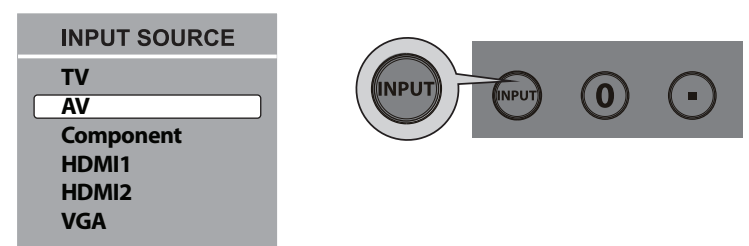

#### Ajuste del volumen

- Presione VOL+ o VOL- para cambiar el volumen.
- Presione MUTE (Silenciar) para desactivar el sonido.

#### Selección de un canal

- Para ir a un canal diferente en la lista de canales, presione **CH**^ o **CHV**.
- Ingrese el número de canal directamente usando los botones numéricos.

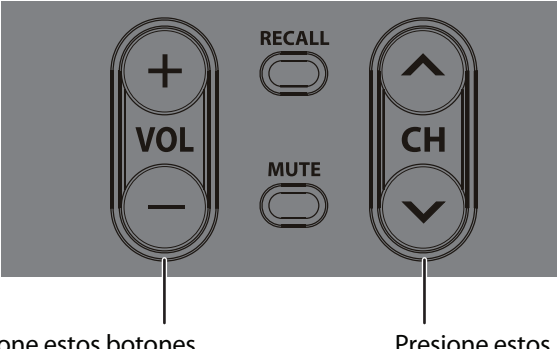

Presione estos botones para cambiar el volumen.

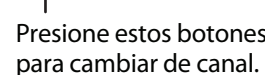

### Visualización de la información sobre el canal

- Presione **INFO** para mostrar un titular de información. El titular de información muestra la información del programa actual tal como el número de canal, la fuente de entrada de la señal y la resolución.
- La información digital incluye el número del canal, el nombre de la estación, la etiqueta del canal, el nombre del programa transmitido, la clasificación de TV, el tipo de señal, la información de audio, la resolución, el modo de subtítulos optativos, la hora actual, la

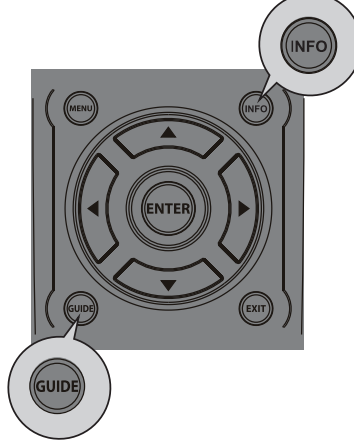

hora de comienzo del programa y la hora de fin de programa.

- · Modo de información analógica: muestra el número del canal, la etiqueta del canal (si está predefinida), el tipo de señal, la información de audio y la resolución.
- Presione **GUIDE** (Guía) para mostrar la guía de programación digital, que podría mostrar una lista de programas disponibles, horarios y resúmenes de programas, dependiendo de la información suministrada por la estación televisora.

#### Introducción a los menús de pantalla Menú de IMAGEN

| DYNE           | X ( | Picture | Audio | Setu   |      | nannel |
|----------------|-----|---------|-------|--------|------|--------|
| Picture Mode   | <   | Cu      | stom  |        | >    |        |
| Contrast       | _   |         |       |        |      | 70     |
| Brightness     | _   |         |       |        |      | 40     |
| Color          | _   |         |       |        |      | 60     |
| Tint           | _   |         |       |        |      |        |
| Sharpness      |     |         |       |        |      | 50     |
| Backlight      |     |         |       |        |      | 30     |
| Advanced Video |     |         |       |        | >    |        |
|                | ®>  | Select  |       | (MENU) | Exit |        |

#### Menú de AUDIO

| DYNE           | X [ | Picture Audio | Setup | Channel |
|----------------|-----|---------------|-------|---------|
| Sound Mode     | <   | Custom        | >     |         |
| Bass           | _   |               |       | 57      |
| Treble         |     | _             |       | 50      |
| Balance        | _   |               |       |         |
| Surround       | <   | Off           | ≻     |         |
| AVC            | <   | Off           | ≻     |         |
| Digital Output | <   | RAW           | ≻     |         |
| Audio Language | <   | English       | >     |         |
| <b>▲</b> Move  | 30  | Select        |       |         |

#### Menú de CONFIGURACIÓN

| DYNE                  | X  | Picture | Audio | Setu   | p Channel |
|-----------------------|----|---------|-------|--------|-----------|
| Parental Controls     |    |         |       |        | >         |
| Time                  |    |         |       |        | >         |
| <b>Closed Caption</b> |    |         |       |        | >         |
| Menu Settings         |    |         |       |        | >         |
| VGA Settings          |    |         |       |        |           |
| Input Label           |    |         |       |        | >         |
| Restore Default       |    |         |       |        | >         |
| Audio Only            | <  |         | Off   |        | >         |
| ⊗⊗ Move               | 30 | Select  |       | (MENU) | Exit      |

#### Menú de CANALES

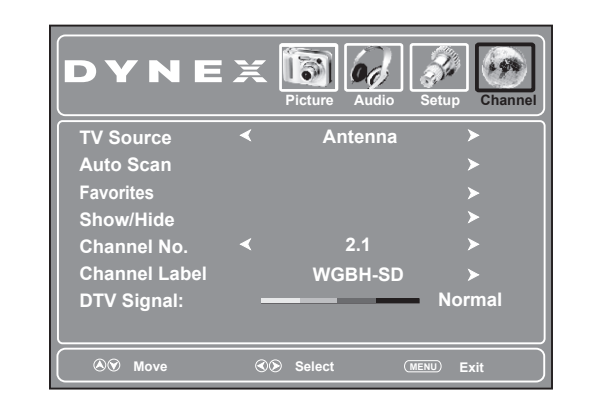

### Navegación de los menús con el control remoto

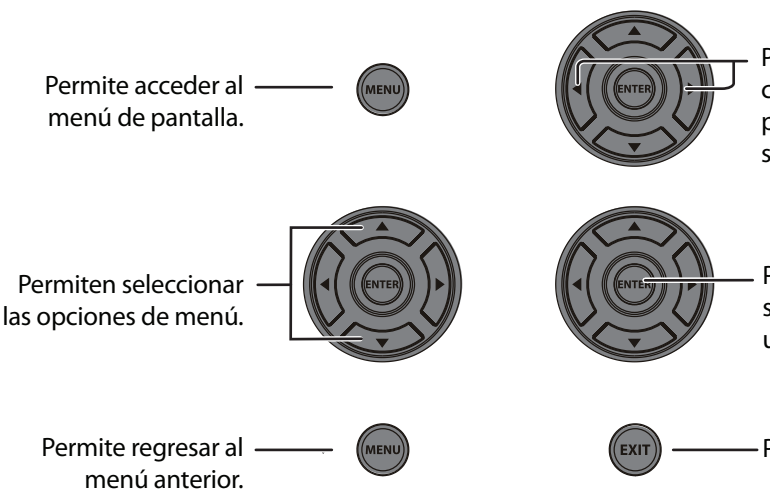

Permiten desplazar el cursor en la pantalla para ajustar un icono seleccionado.

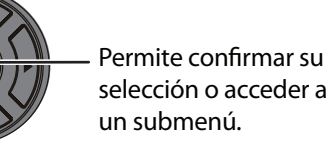

selección o acceder a un submenú.

—— Permite cerrar el menú.

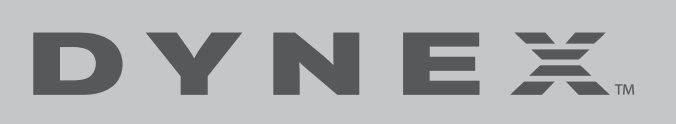

### Garantía limitada de un año

Visite <u>www.dynexproducts.com</u> para más información

### ¿Necesita ayuda adicional?

¡Consulte su Guía del usuario! Esta guía completa incluye desde las informaciones básicas a las funcionalidades más avanzadas. Su Guía del usuario está también disponible en www.dynexproducts.com.

## Estamos a su disposición

www.dynexproducts.com Para el servicio al cliente llame:

800-305-2204 (mercados estadounidense y canadiense)

01 800-926-3020 (mercado de México)

Distribuido por Best Buy Purchasing, LLC

7601 Penn Avenue South, Richfield, MN 55423-3645 E.U.A.

Best Buy Imports, S. de R.L. de C.V. Av. Santa Fe 485, Segundo Piso, Colonia Cruz Manca, Programa Parcial de Desarrollo Santa Fe, Delegación Cuajimalpa, Distrito Federal, México 05349 RFC#BBI0802114Q2

© 2010 BBY Solutions, Inc., todos los derechos reservados.

DYNEX es una marca comercial de BBY Solutions Inc., registrada en algunos países. Todos los otros productos y los nombres de marca son marcas comerciales de sus respectivos dueños.

ESPAÑOL 10-1117

۲